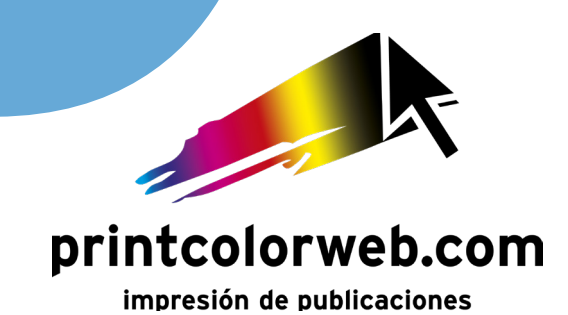

## ¿Cómo pongo sangrado en InDesign?

Lo primero de todo es saber si tu archivo InDesign tiene sangrado, para ello busca:

## Archivo > Ajustar documento > Sangrado y anotaciones

En ese apartado añade 3mm en cada lado.

|     | Archivo Edición Maquetación Texto  | Objeto Tabla Ver | Ventana Ayuda 77% ×                                                                                                    |                 |
|-----|------------------------------------|------------------|----------------------------------------------------------------------------------------------------|-----------------|
| X:  | Nuevo                              | >                |                                                                                                    | 190             |
| ×.  | Abrir                              | Ctrl+0           |                                                                                                    |                 |
|     | Explorar en Bridge                 | Ctrl+Alt+O       | Ajustar documento                                                                                                    |                 |
|     | Abrir recientes                    | >                |                                                                                                    |                 |
|     | Cerrar                             | Ctrl+W           | 10 0 10 20 30 40 Calidad: Impresión V                                                                                                    |                 |
|     | Guardar                            | Ctrl+S           | Número de páginas: 1 🛛 🗸 Páginas opuestas                                                                                                    |                 |
|     | Guardar como                       | Ctrl+Mayús+S     | Número de página inicial: 1 📃 Marco de texto principal                                                                                                    |                 |
| Ŀ., | Registrar                          |                  |                                                                                                    |                 |
|     | Guardar una copia                  | Ctrl+Alt+S       | Lorem Tamaño de página: A4                                                                                                    | ic, so<br>inia  |
|     | Volver                             |                  | Lorem ipsum di citudin Anchura: 🗘 210 mm Orientación: 🔒 🖬                                                                                                    | et ne           |
|     | Buscar en Adobe Stock              |                  | citudin. Curabit molest Altura: 🗘 297 mm                                                                                                    | nassa<br>pibu   |
|     | Colocar                            | Ctrl+D           | molestie sapier                                                                                                    | at. U           |
| i - | Colocar desde Bibliotecas CC       |                  | pis massa, ser Donec Márgenes                                                                                                    | suere           |
|     | Importar XML                       |                  | Donec suscipit vitae a Superior: 🗘 12,7 mm Interior: 🗘 12,7 mm                                                                                                 | suere           |
|     | Importar comentarios de PDF        |                  | vitae auctor dia Inferior: 🗘 12,7 mm <sup>6</sup> Exterior: 🗘 12,7 mm                                                                                          | suere           |
|     | Valores de Adobe PDF               | >                | Etiam 1                                                                                                    | eet. Ii<br>sem  |
|     | Exportar                           | Ctrl+E           | Etiam tempus i bibend 🚽 Sangrado y anotaciones 👘 👘                                                                                                    | netus           |
| I., | Compartir para revisión            |                  | bibendum nisi. I retra in Superior Inferior Interior Exterior                                                                                                  | n ele<br>ntum   |
|     | Publish Online                     |                  | consequat ferm rra, co<br>retra ipsum a v Sullar Sangrado: 3 mm 3 mm 3 mm 9                                                                                    | ntun            |
|     | Panel de control de Publish Online |                  | rra, convallis s dum. E Anotaciones: 0 mm 0 mm 0 mm 8                                                                                                    | ac ru           |
| Ŀ   | Valores de documento               | >                | dum. Etiam ege rius ter                                                                                                    | er eli<br>etium |
|     | Ajustar documento                  | Ctrl+Alt+P       | bus tellus, ut m tempor                                                                                                    | ncus            |
| Г   | Ajustar diseño                     | Alt+Mayús+P      | tempor imperdi () Ajustar los elementos de página a los () Ajustar diseño )                                                                                    | na te           |
| L   | Usuario                            |                  | mauris, vehiculi                                                                                                    | livina<br>mpe   |
| Ε.  | Información de archivo             | Ctrl+Alt+Mayús+I | rit id mi. Susper                                                                                                    | mod             |
| Ŀ.  | Empaquetar                         | Ctrl+Alt+Mavús+P | Suspendisse ia quam, 🗌 Previsualización OK Cancelar                                                                                                    | trist           |
|     | Valores de impresión               | >                | tricles metus v Lorem<br>guam, aliguet I lacinia onness nam verioportis magna viger activities energias                                                        | ame             |
|     | Imprimir                           | Ctrl+P           | Lorem ipsum d mollis nulla. Aliquam erat volutpat. Fusce ma-                                                                                                   | _               |
|     | Imprimir folleto                   |                  | mollis nulla. Ali les lacinia ultrices. Nam vel lobortis magna                                                                                                 |                 |
|     | Salir                              | Ctrl+O           | lesuada sed m;<br>lesuada sed m;<br>lesuada sed m;<br>lesuada sed m;<br>lesuada sed m;<br>lesuada sed m;<br>lesuada sed m;<br>lesuada sed m;<br>lesuada sed m; |                 |
|     |                                    | cu.r.q           | vitae mollis nul tetur adipiscing elit. Nam et aliquam magna,                                                                                                  |                 |
| 2   |                                    |                  | ce malesuada s sit amet sodales libero. Praesent accumsan                                                                                                    |                 |

\*\* Si aun **no tienes creado tu documento**, cuando lo hagas asegurate de que en el apartado de sangrado ponga 3mm en cada lado.

| evo Documento                  |                                                          |                                                                |                              |                                                     |                                      |             |  |  |
|--------------------------------|----------------------------------------------------------|----------------------------------------------------------------|------------------------------|-----------------------------------------------------|--------------------------------------|-------------|--|--|
| () Recientes Guardado          | Imprimir Web Móvil                                       |                                                                |                              |                                                     |                                      |             |  |  |
| AJUSTES PREESTABLECIDOS DE     | DETALLES DE AJUSTI                                       | DETALLES DE AJUSTES PREESTABLECIDOS                            |                              |                                                     |                                      |             |  |  |
|                                |                                                          | Legal<br>215,9 x 355,6 mm                                      | Tabloide<br>279,4 x 431,8 mm | Comenzar por n.º                                    | Marco de texto principal             | ı           |  |  |
| <b>A4</b><br>210 x 297 mm      | <b>Carta</b><br>215,9 x 279,4 mm                         |                                                                |                              | Columnas                                            | Medianil                             |             |  |  |
|                                | <ul> <li>Márgenes</li> <li>Sangrado y anotado</li> </ul> | <ul> <li>Márgenes</li> <li>V Sangrado y anotaciones</li> </ul> |                              |                                                     |                                      |             |  |  |
| PLANTILLAS (64)                |                                                          |                                                                |                              | Sangrado                                            |                                      |             |  |  |
|                                |                                                          |                                                                | C<br>MM<br>C                 | Superior<br>3 mm<br>Interior<br>3 mm<br>Anotaciones | Inferior<br>3 mm<br>Exterior<br>3 mm | ð           |  |  |
| Diseño De Catálog GRATIS       | Diseño De Revista GRATIS                                 | Diseño De Folleto GRATIS                                       | Tarjeta de visite si GRATIS  | Superior                                            | Inferior                             |             |  |  |
|                                |                                                          |                                                                |                              | 0 mm                                                | 0 mm                                 |             |  |  |
| Nombre aqui<br>Ratine de parte | 84 June 1                                                | SUNOMBRE                                                       |                              | Unterior                                            | Exterior<br>0 mm                     | <u>;</u> ?; |  |  |
|                                | <b>O</b> Buscar más plantillas en Ado                    | be Stock                                                       | $\supset$                    | 🗌 Previsualización                                  | Crear Cer                            | rrar        |  |  |

2. Una vez añadido el sangrado asegurate de que todos los elementos y fondos que quieres que vayan hasta el corte lleguen hasta la linea del sangrado.

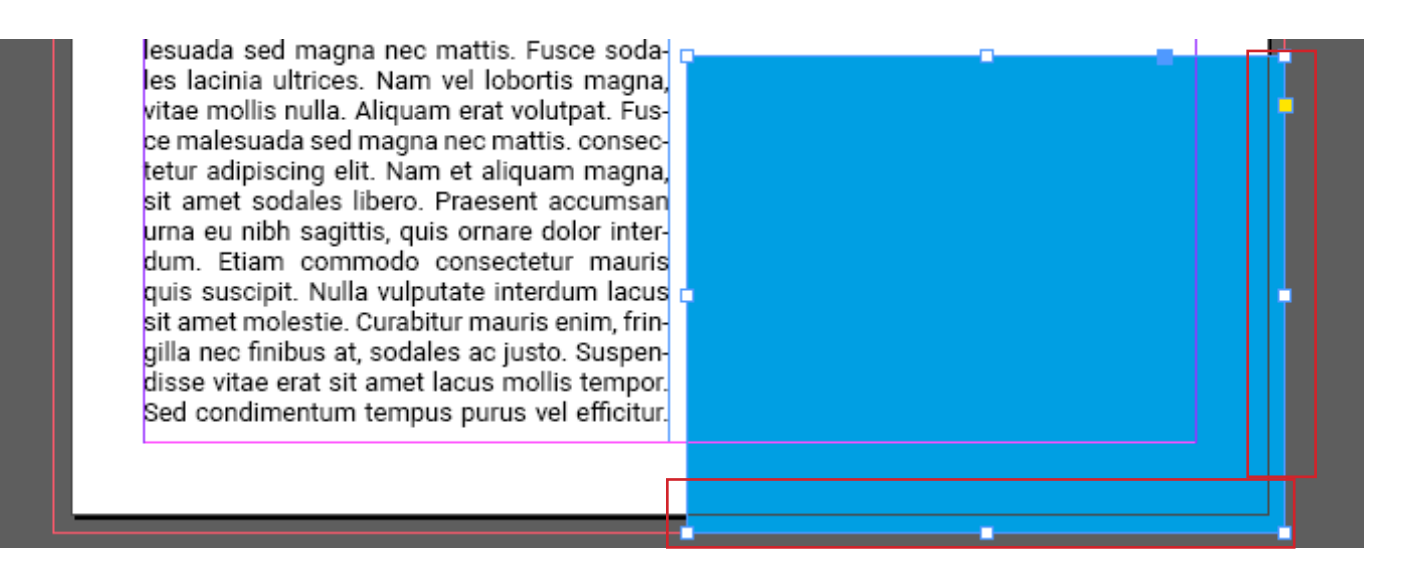

**3.** Cuando ya tengas todo el documento revisado y listo, busca: Archivo > Exportar > Adobe PDF (imprimir)

Asegurate que este en **alta calidad** y que en "Marcas y sangrados" esté activado: **Utilizar configuración de sangrado del documento** 

|                                           | Archivo Edicion Maquetacion Texto<br>Nuevo | Objeto Tabla Ver | Ventana Ayu |                                      |                                                  |                       |
|-------------------------------------------|--------------------------------------------|------------------|-------------|--------------------------------------|--------------------------------------------------|-----------------------|
| 韶、                                        | Abrir                                      | Ctrl+O           |             | Exportar Adobe PDF                   |                                                  |                       |
|                                           | Explorar en Bridge                         | Ctrl+Alt+O       | - ~         |                                      | المعالم معاركة معاركة معارمه معارجة معاركة معمده |                       |
|                                           | Abrir recientes                            | >                |             | valor de Adobe PDF:                  | mpresion de alta calidad] (modificado)           |                       |
|                                           | Cerrar                                     | Ctrl+W           | 0 10 0 10   | Estándar: Ni                         | inguno ~                                         | Compatibilidad:       |
| _}  ↔  →                                  | Guardar                                    | Ctrl+S           |             |                                      | ]                                                |                       |
| è é ·                                     | Guardar como                               | Ctrl+Mayús+S     |             | ng,                                  | Marcas y sangrados                               |                       |
| т /                                       | Registrar                                  |                  |             | lin.                                 | Marcas                                           |                       |
| N 1                                       | Guardar una copia                          | Ctrl+Alt+S       |             | J <mark>M,</mark> Marcas y sangrados | 🗌 Todas las marcas de impresora                  | Tipo: Por de          |
|                                           | Volver                                     |                  |             | na Salida                            | Marcas de recorte                                |                       |
|                                           | Buscar en Adobe Stock                      |                  |             | s s Avanzado                         |                                                  | Grosor: 0,25 p        |
|                                           | Colocar                                    | Ctrl+D           |             | C Seguridad                          |                                                  | Desplazamiento: 🗘 2,1 |
|                                           | Colocar desde Bibliotecas CC               |                  |             | sa Resumen 🔥                         | Marcas de registro                               |                       |
|                                           | Importar XML                               |                  |             |                                      | 🗌 Barras de color                                |                       |
| * Q                                       | Importar comentarios de PDF                |                  |             | ver                                  | 🗌 Información de página                          |                       |
|                                           | Valores de Adobe PDF                       | >                |             | ndi<br>seq                           | Canarada y anotacionos                           |                       |
| 91 I I I I I I I I I I I I I I I I I I I  | Exportar                                   | Ctrl+E           |             | ip                                   | Itilizar configuración de sangrad                | lo del documento      |
| ПТ                                        | Compartir para revisión                    |                  |             | am                                   |                                                  |                       |
|                                           | Publish Online                             |                  |             | . E                                  |                                                  |                       |
| :<br>:::::::::::::::::::::::::::::::::::: | Panel de control de Publish Online         |                  |             | tell<br>ten                          |                                                  | Interior: 🗘 3 mm      |
|                                           | Valores de documento                       | >                |             | oor                                  | Inferior: C 3 mm                                 | Exterior: 🗘 3 mm      |
|                                           | Ajustar documento                          | Ctrl+Alt+P       |             | ris                                  |                                                  |                       |
|                                           | Ajustar diseño                             | Alt+Mayús+P      |             | mi                                   | Incluir área de anotación                        |                       |
|                                           | Usuario                                    |                  |             | pen                                  |                                                  |                       |
|                                           | Información de archivo                     | Ctrl+Alt+Mayús+I |             | es i<br>n,                           |                                                  |                       |
|                                           | Empaquetar                                 | Ctrl+Alt+Mayús+P |             | m                                    |                                                  |                       |
|                                           | Valores de impresión                       | >                | 5           | is r                                 |                                                  |                       |
|                                           | Imprimir                                   | Ctrl+P           |             | ada                                  |                                                  |                       |
|                                           | Imprimir folleto                           |                  |             | aci                                  |                                                  |                       |
|                                           | Salir                                      | Ctrl+Q           |             | ale Guardar valor.                   |                                                  |                       |
| 10                                        |                                            |                  |             | me                                   |                                                  | C                     |
| 2202                                      |                                            |                  |             | eu nibh sagittis, quis ornare        | e dolor inter-                                   |                       |

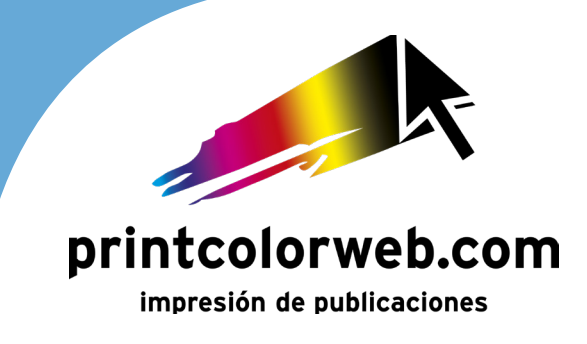

## ¡Y YA TIENES LISTO TU PDF PARA ENVIARLO!